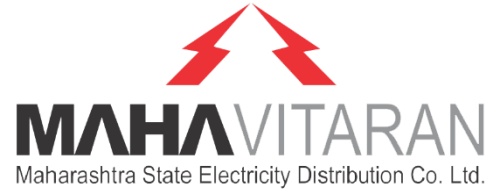

#!! 46 🗭

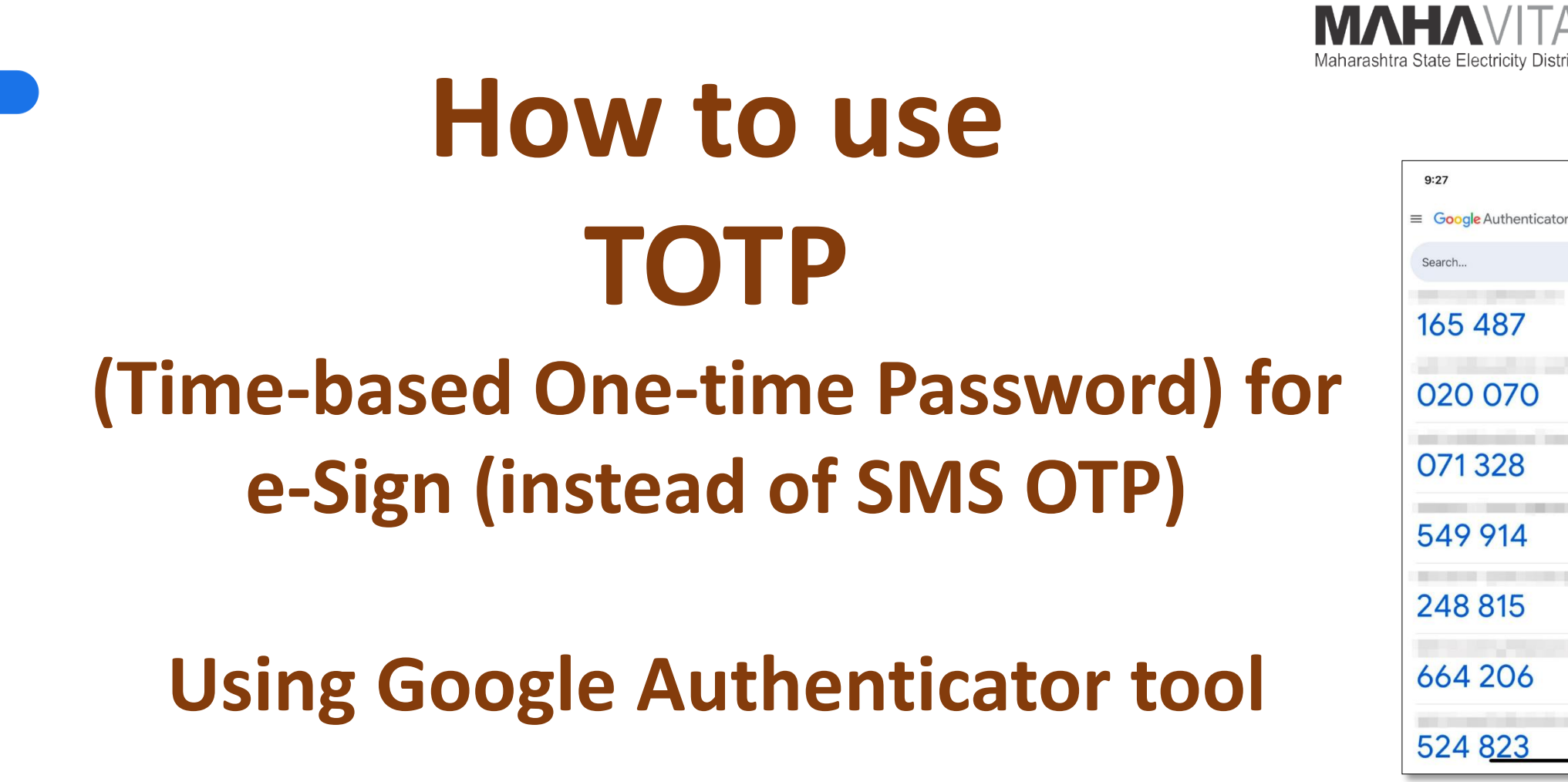

\* You may use T-OTP if you are facing difficulty in receiving OTP SMS due to poor mobile network.

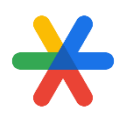

### Visit e-Mudhra Portal

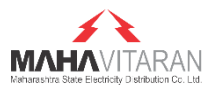

### 1. Visit: <a href="https://emudhradigital.com/Login.jsp">https://emudhradigital.com/Login.jsp</a>

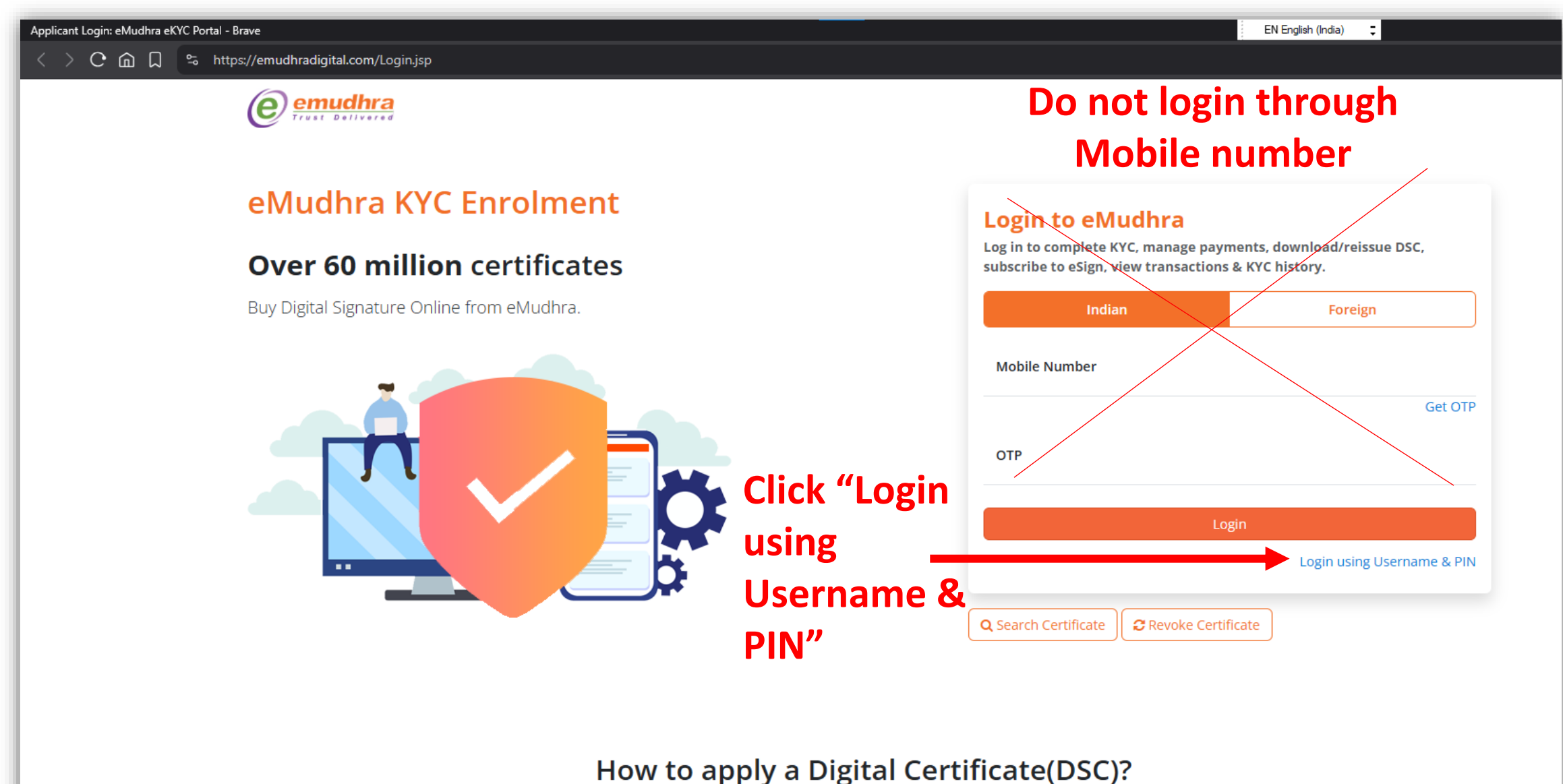

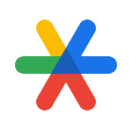

### Login into e-Mudhra Portal

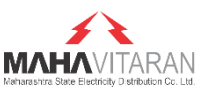

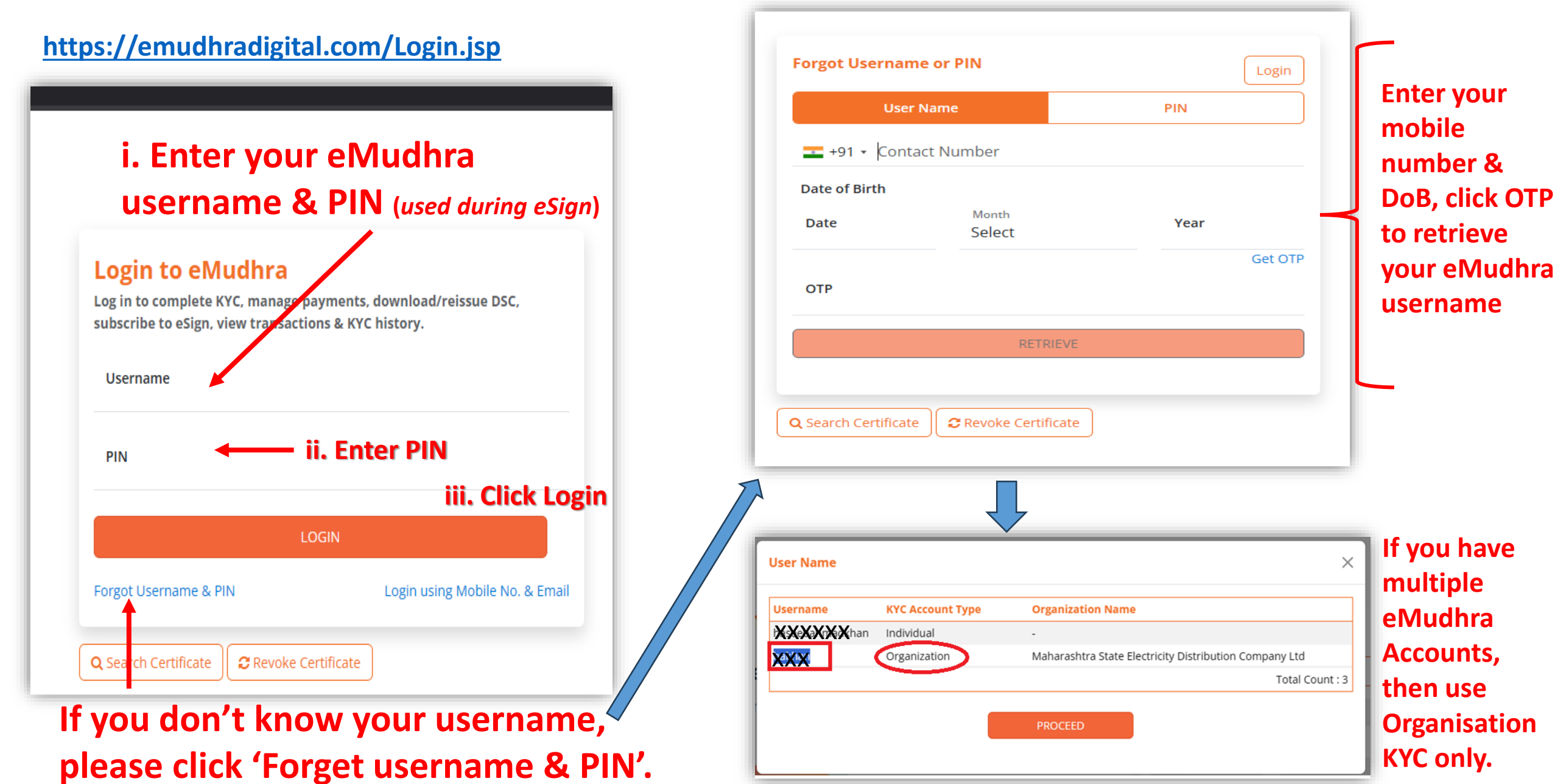

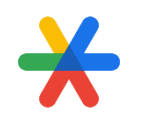

### Login into e-Mudhra Portal

### https://emudhradigital.com/Login.jsp

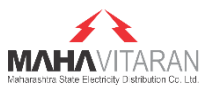

### Login to eMudhra

Log in to complete KYC, manage payments, download/reissue DSC, subscribe to eSign, view transactions & KYC history.

Username

XXXX

PIN

Mobile Number

XXXXXXX

Resend OTP in 53 seconds

OTP

✓ I agree to the terms and conditions of subscriber agreement which will be signed post Login.

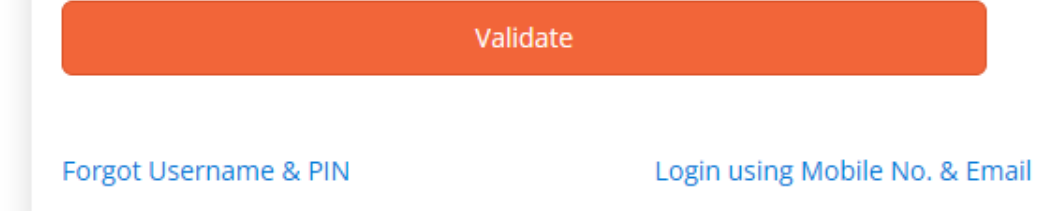

After entering Username & PIN, click Login.

The Mobile Number and OTP fields will appear.

Enter your mobile number and click Get OTP.

Enter the received OTP and click "I Agree." checkbox.

Then click Validate to enter your eMudhra KYC account for further actions

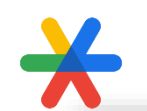

## **After Successful Login**

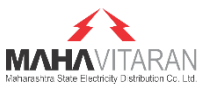

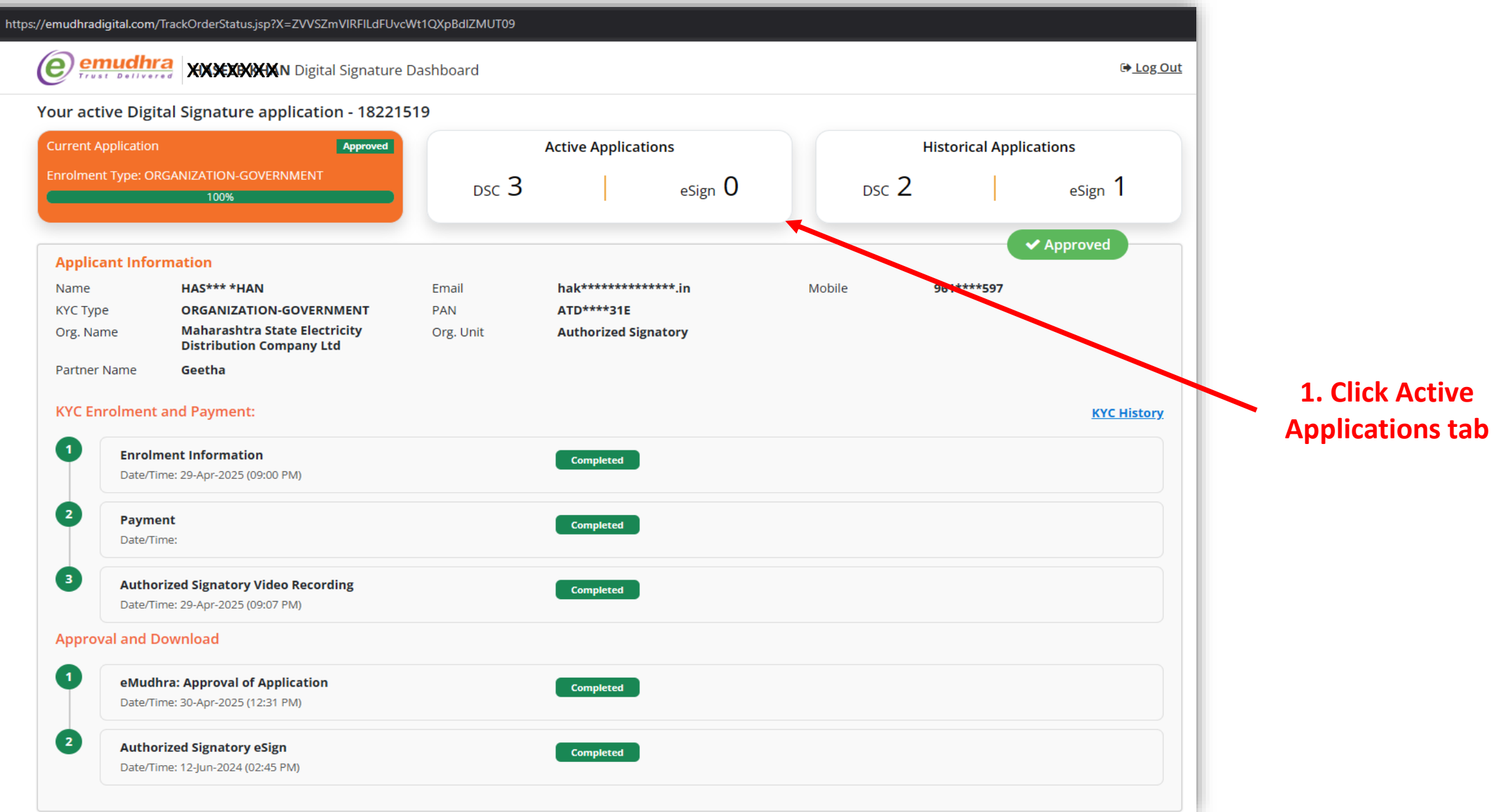

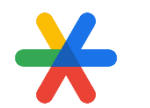

### **CLICK ENABLE T-OTP**

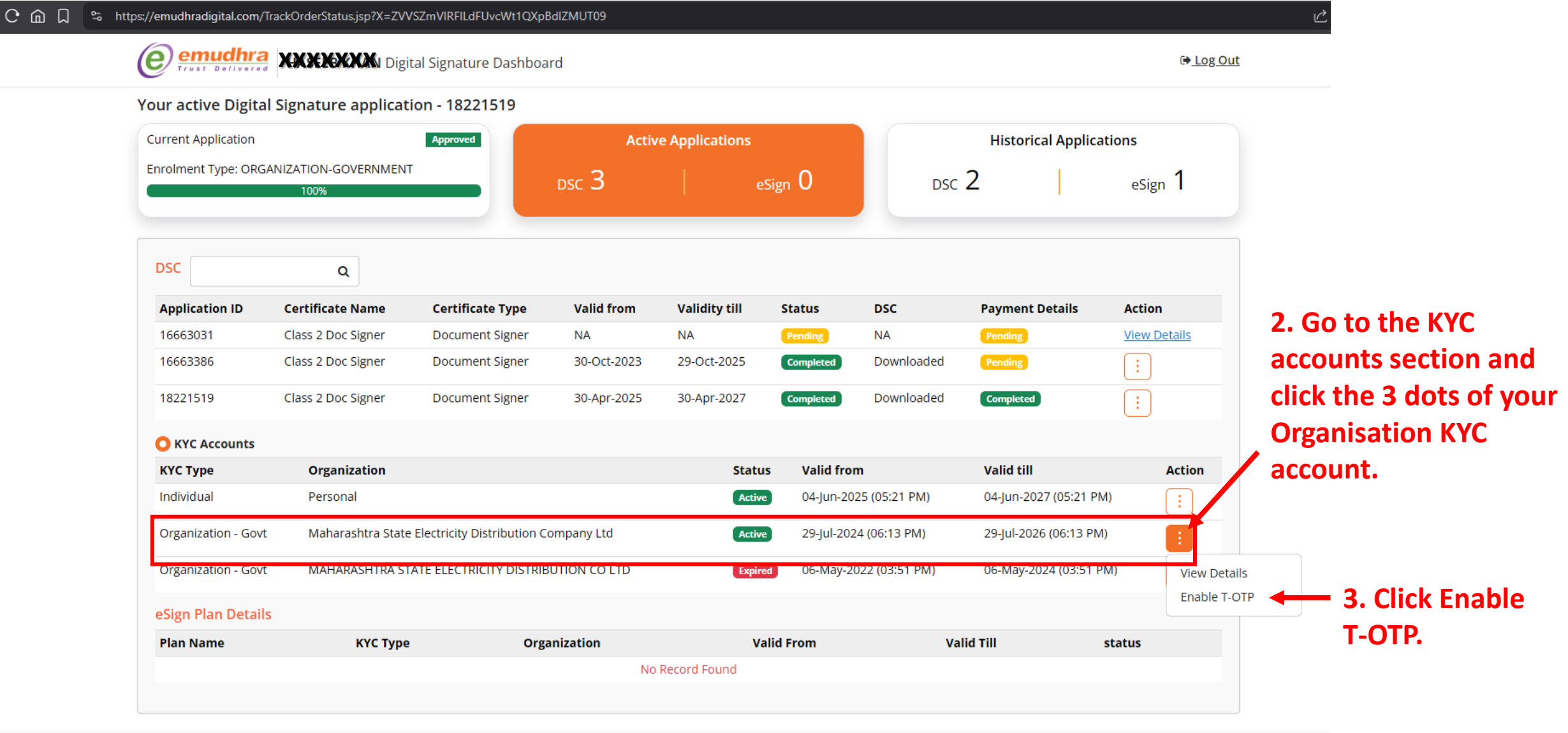

A Licensed Certifying Authority in India, under CCA, Government of India Visit CCA website for more info at www.cca.gov.in © eMudhra. All Rights Reserved.

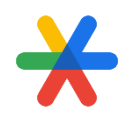

### **POP-UP WILL APPEAR : ENABLE T-OTP**

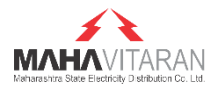

https://emudhradigital.com/TrackOrderStatus.jsp?X=ZVVSZmVIRFILdFUvcWt1QXpBdIZMUT09 emudhra e Log Out HASEEB H Enable T-OTP  $\times$ Your active Digital Signature Steps to enable T-OTP Current Application rical Applications **T-OTP Authentication** 1. Download the T-OTP Authenticator App Enrolment Type: ORGANIZATION-GO Scan through your (preferably google authenticator) and eSign Mana Authentication App install the App on your mobile. Enter T-OTP 2. Scan the OR code with the Authenticator App. Proceed 3. App will validate and display the T-OTP. 4. Enter the T-OTP and click on proceed. **Application ID** Certificate Details Action Note: Please ensure that your mobile time 16663031 Class 2 Doc View Details matches with your time zone. 16663386 Class 2 Doc 18221519 Class 2 Doc Signer **Document Signer** 30-Apr-2025 30-Apr-2027 Downloaded C KYC Accounts Organization Valid till Status Valid from Action KYC Type Individual Personal 04-Jun-2025 (05:21 PM) 04-Jun-2027 (05:21 PM) Maharashtra State Electricity Distribution Company Ltd Organization - Govt 29-Jul-2024 (06:13 PM) 29-Jul-2026 (06:13 PM) Active Organization - Govt MAHARASHTRA STATE ELECTRICITY DISTRIBUTION CO LTD 06-May-2022 (03:51 PM) 06-May-2024 (03:51 PM)

Sign Plan Dataile

### PLEASE STAY ON THIS PAGE OPEN YOUR SMARTPHONE

## Install Google Authenticator app in your mobile phone from Google Play Store or iOS App Store

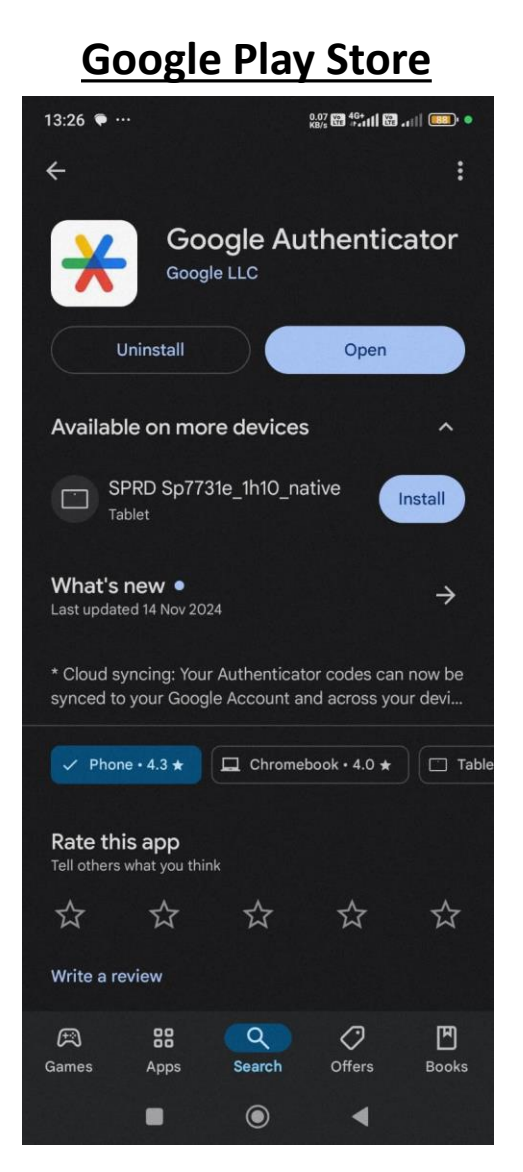

#### iOS App Store App Store Preview This app is available only on the App Store for iPhone and iPad. Google Authenticator 4+ Google #9 in Utilities ★★★★★ 4.8 • 773.2K Ratings Free Screenshots iPhone iPad - 🗶 🍔 🔶 🗆 • \* Stronger security with Simple setup using A unique code used to Cloud syncing Google Authenticator sian in vour camera Google Authenticator can save your codes to your Google Account Get verification codes for all your accounts using 2-To setup your account, you'll scan the QR code in When using 2-Step Verification, you'll enter your Step Verification your 2-Step Verification settings for Google or any password and a code from this app third-party service

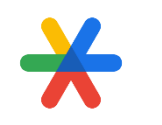

## **Scan Google Authenticator App**

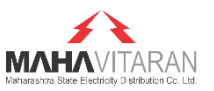

### **1. Open Google Authenticator App**

|                                                                                                    | 19.11 盖白 0 ·           |
|----------------------------------------------------------------------------------------------------|------------------------|
| Ensure that your<br>phone clock time is<br>set to Automatic<br>(Network Provided).<br>Any mismatch in<br>timing will give<br>error. | Google Authenticator : |
| 2. Click + Sign                                                                                                    |                        |

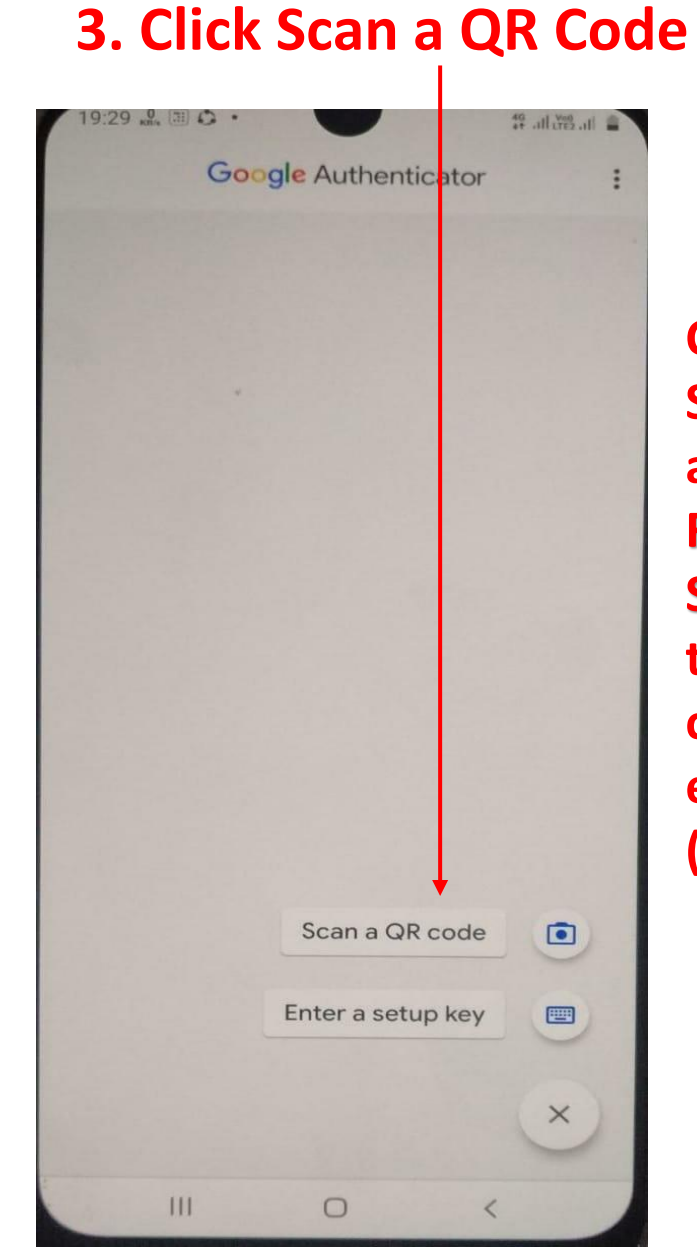

Camera Scanner will appear. Focus the Scanner towards QR code shown in e-Mudhra site (Pop-up)

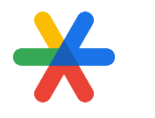

## Link Google Authenticator App with e-Mudhra

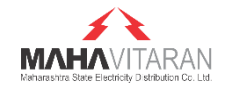

After Scanning QR code, account will be added and 6 digit T-OTP will appear

(This code will change every minute)

 $\bigcirc$ 

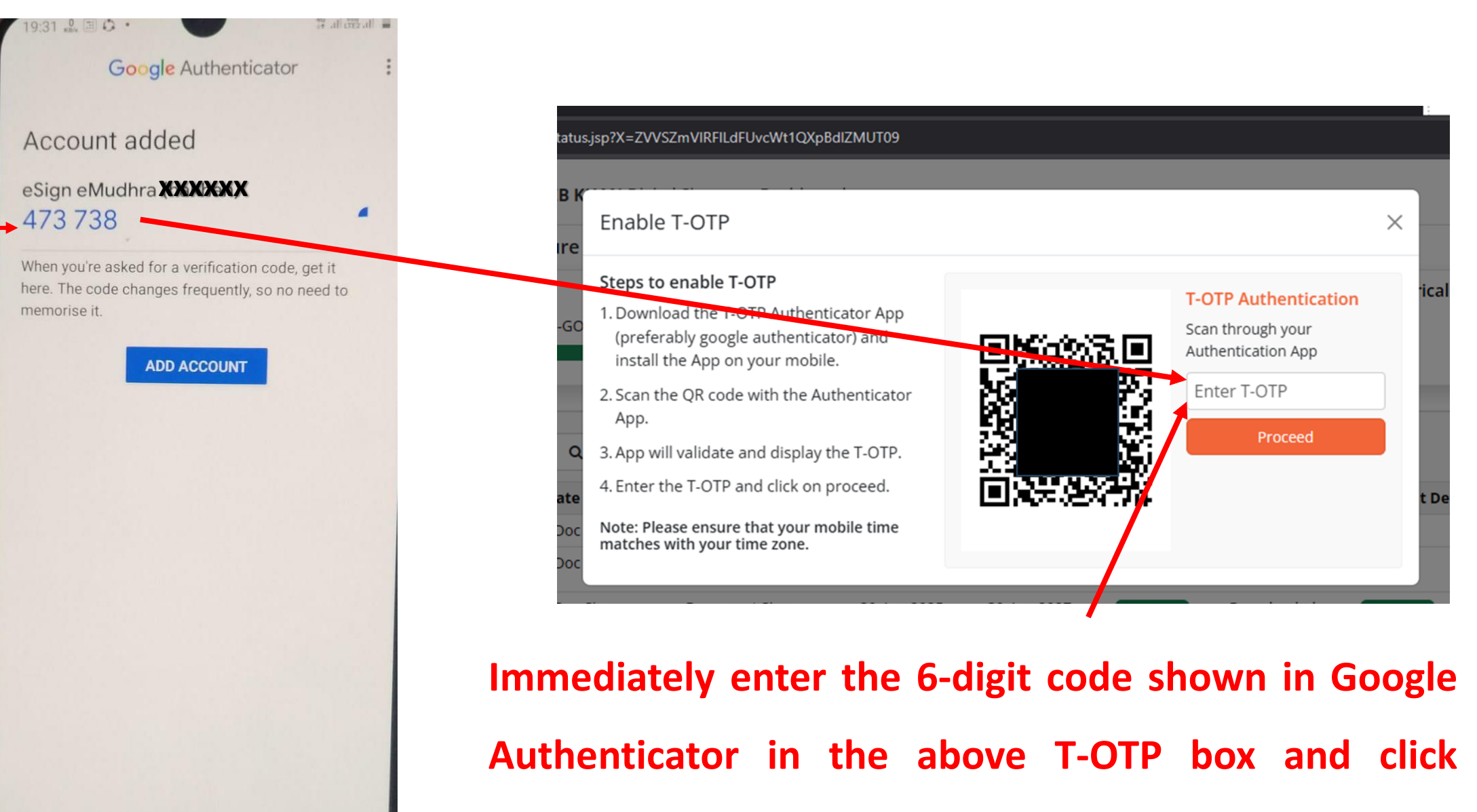

'Proceed' to confirm addition of account.

## **Confirmation of Account addition will appear**

 $\bigstar$ 

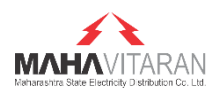

| ır active Digital   | Signature applicati                                    | on - 18221519    |                      |                    |                                               |                         |                        |                     |
|---------------------|--------------------------------------------------------|------------------|----------------------|--------------------|-----------------------------------------------|-------------------------|------------------------|---------------------|
| rrent Application   |                                                        | Approved         | Active Ar plications |                    |                                               | Historical Applications |                        |                     |
| olment Type: ORGA   | NIZATION-GOVERNMENT                                    |                  | dsc 3                | eSig               | <sub>gn</sub> O                               | DSC                     | 2                      | eSign <b>1</b>      |
|                     |                                                        |                  | T-OTP based login    | has been enabled s | uccessfully                                   |                         |                        |                     |
| sc                  | Q                                                      |                  |                      |                    | ОК                                            |                         |                        |                     |
| Application ID      | Certificate Name                                       | Certificate Type | vana nom             | valially cill      | Status                                        | DSC                     | Payment Details        | Action              |
| 6663031             | Class 2 Doc Signer                                     | Document Signer  | NA                   | NA                 |                                               | NA                      |                        | <u>View Details</u> |
| 6663386             | Class 2 Doc Signer                                     | Document Signer  | 30-Oct-2023          | 29-Oct-2025        | Completed                                     | Downloaded              |                        | :                   |
| 8221519             | Class 2 Doc Signer                                     | Document Signer  | 30-Apr-2025          | 30-Apr-2027        | Completed                                     | Downloaded              | Completed              | :                   |
| KYC Accounts        |                                                        |                  |                      |                    |                                               |                         |                        |                     |
| ҮС Туре             | Organization                                           |                  |                      | Status             | Valid from                                    |                         | Valid till             | Actio               |
| ndividual           | Personal                                               |                  |                      | Active             | 04-Jun-2029                                   | 5 (05:21 PM)            | 04-Jun-2027 (05:21 PM) | :                   |
| rganization - Govt  | Maharashtra State Electricity Distribution Company Ltd |                  |                      | Active             | 29-Jul-2024 (06:13 PM) 29-Jul-2026 (06:13 PM) |                         | :                      |                     |
| Organization - Govt | MAHARASHTRA STATE ELECTRICITY DISTRIBUTION CO LTD      |                  |                      | Expired            | 06-May-2022 (03:51 PM) 06-May-2024 (03:51 PM) |                         | :                      |                     |
| Sign Plan Dotails   |                                                        |                  |                      |                    |                                               |                         |                        |                     |

## Now, you may perform eSign via Google Authenticate app instead of SMS OTP

### 1. Click T-OTP and enter the 6-digit code from Google

Authenticator app for eSign.

| 🦻 eMudhra eSign Service - Brav                      |                                                                                                    | - 🗆 X        |                                                 |                                                     |
|-----------------------------------------------------|----------------------------------------------------------------------------------------------------|--------------|-------------------------------------------------|-----------------------------------------------------|
| a https://authenticate.e-r udl                      | Ihra.com/index.jsp                                                                                                 | er   🖁 🕁     | 19:41 9 0 . · · · · · · · · · · · · · · · · · · |                                                     |
| emudhra<br>Trust Deliver                            | eSign Service                                                                                                    | PRODMAHA     | Google Authenticator                            |                                                     |
| eSign User Auth enti<br>You are redirected her to a | tication<br>authenticate for eSign of below document by PRODMAHA.                                                  |              | eSign eMudhra                                   | Whenever you                                        |
| ASP Name<br>PRODMAHA                                | Transaction ID<br>330647                                                                                           | <b>B</b>     |                                                 | Authenticator App                                   |
| Username                                            | mudhra PIN Forgot PIN?                                                                                             |              |                                                 | a 6-digit 1-OTP<br>code will appear<br>every minute |
| ✓ I agree to authentical<br>Agreement.              | ate for this transaction using above credentials and continue to accept the terms and conditions under my Subscrib | er           |                                                 | ,                                                   |
| 3. Enter th                                         | ne 6-digit code in T-OTP field within                                                                              | rm eSign     |                                                 |                                                     |
| its expiry o                                        | of 1 minute.                                                                                                    |              |                                                 | 1                                                   |
|                                                     | © eMudhra. All Rights Reserved.                                                                                    |              | +                                               |                                                     |
|                                                     | 4. Click Pe                                                                                                    | erform eSign |                                                 |                                                     |

### 2. Open Google Authenticate app

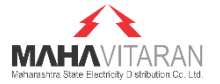

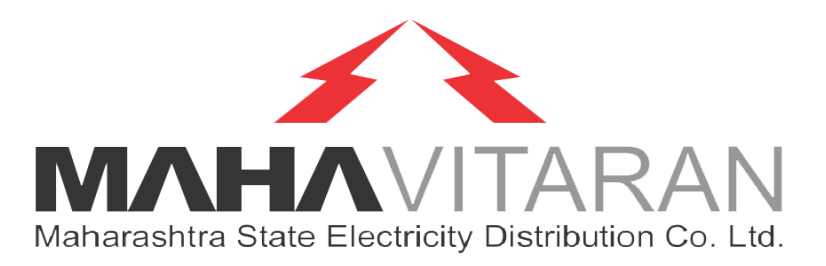

# Thank you

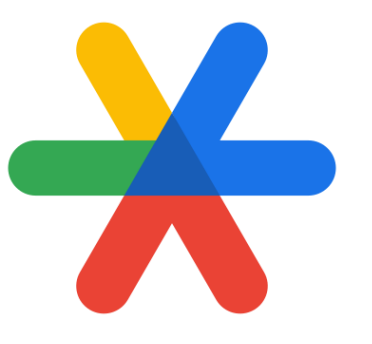

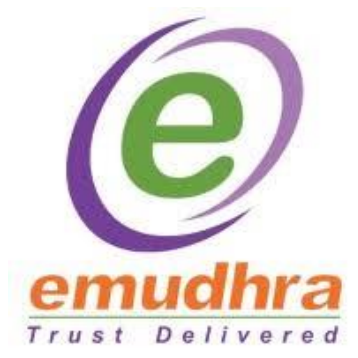